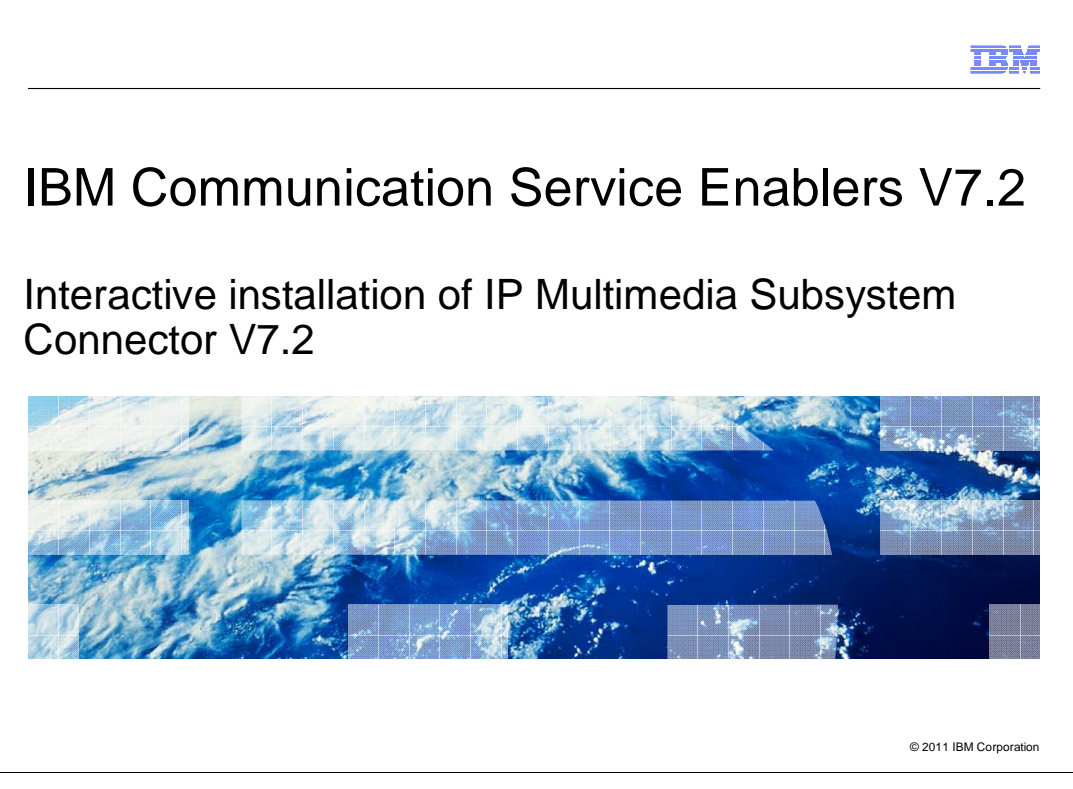

This presentation deals with the Interactive Installation for IP Multimedia Subsystem Connector, Version 7.2.

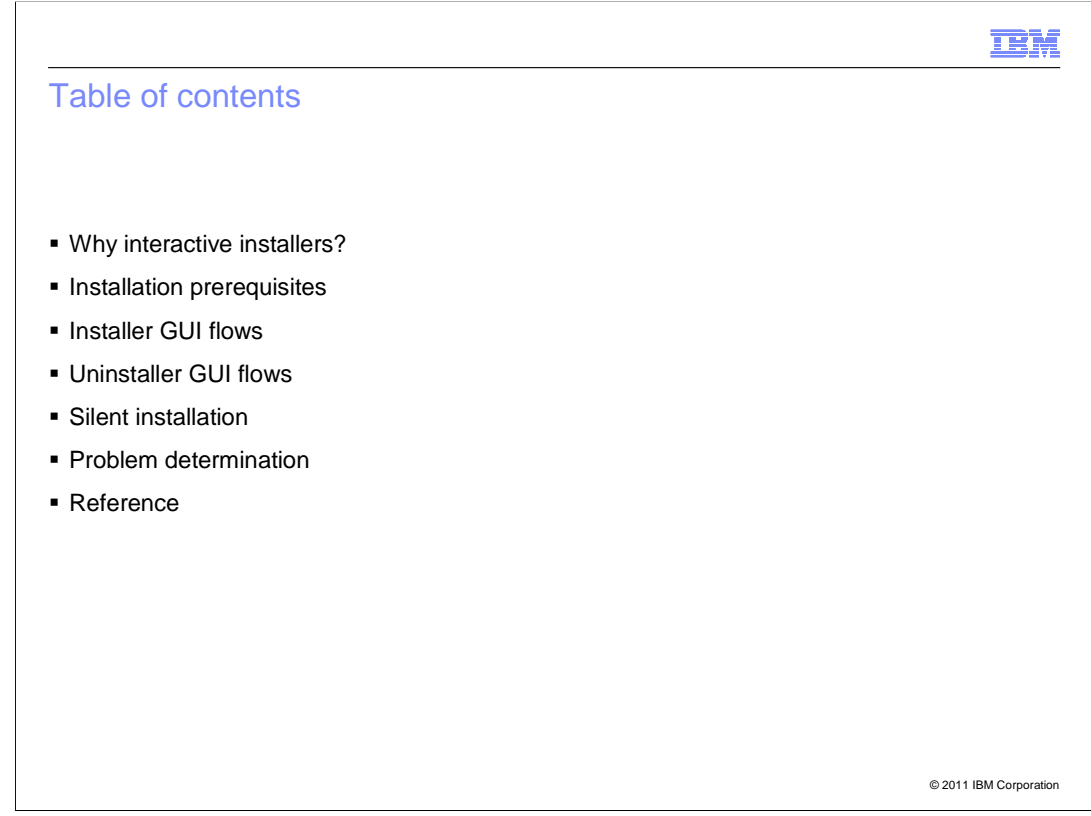

The agenda includes:

- The purpose of interactive installers
- Installation prerequisites

- UnInstaller GUI flows
- Silent installation of IP Multimedia Subsystem Connector
- Problem determination which includes the log files
- Reference

| IBM                                                                                                    |
|----------------------------------------------------------------------------------------------------|
| Why interactive installers?                                                                                                    |
|                                                                                                    |
|                                                                                                    |
| <ul> <li>Greatly reduces the time and effort of installing the IP Multimedia Subsystem Connector<br/>component</li> </ul>                                                                                                    |
| <ul> <li>Installer creates all required J2EE resources and deploys Diameter web services<br/>applications</li> </ul>                                                                                                    |
| <ul> <li>The IP Multimedia Subsystem Connector V7.2.0 includes an interactive graphical user<br/>interface (GUI) for installation and uninstallation, along with silent installation and<br/>uninstallation methods</li> </ul> |
|                                                                                                    |
|                                                                                                    |
|                                                                                                    |
|                                                                                                    |
|                                                                                                    |
| © 2011 IBM Corporation                                                                                                    |

Interactive Installer greatly reduces the time and effort of installing the IP Multimedia Subsystem Connector component.

Manual installation requires creation of all the J2EE resources such as JDBC providers, data sources, and so on. But the interactive installer creates all the required J2EE resources and deploys Diameter web services applications.

The IP Multimedia Subsystem Connector version 7.2 includes an interactive graphical user interface (GUI) install and uninstall. This helps a new user install IP Multimedia Subsystem Connector without any difficulty.

IP Multimedia Subsystem Connector version 7.2 also provides the silent install and uninstall options.

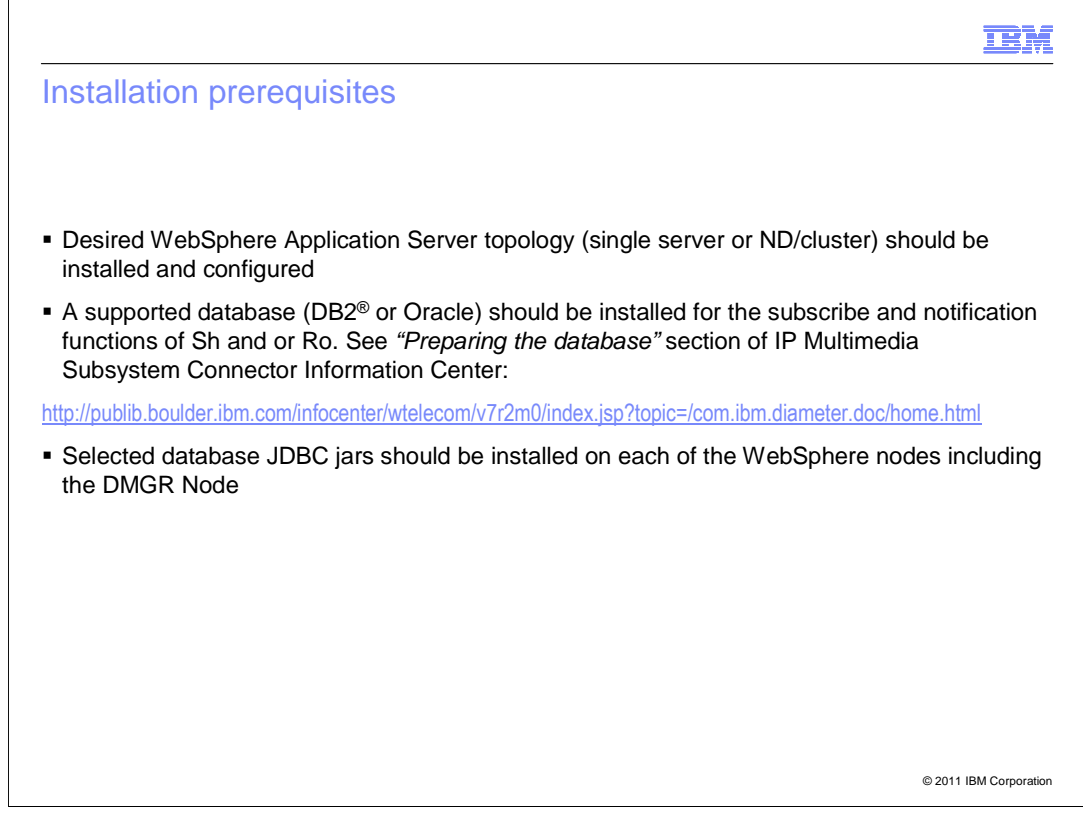

This slide lists the installation prerequisites.

- Desired WebSphere Application Server topology should be installed and configured. WebSphere Application Server should be installed with a single server or cluster created.

- A supported database, either DB2 or Oracle, should be installed. This is used for the subscribe and notification functions of Diameter component. For more information, see "Preparing the database" section of IP Multimedia Subsystem Connector Information Center (http://publib.boulder.ibm.com/infocenter/wtelecom/v7r2m0/index.jsp?topic=/com.ibm.diamet er.doc/home.html).

- The selected database JDBC jars should be installed on each of the WebSphere nodes, including the Deployment Manager Node.

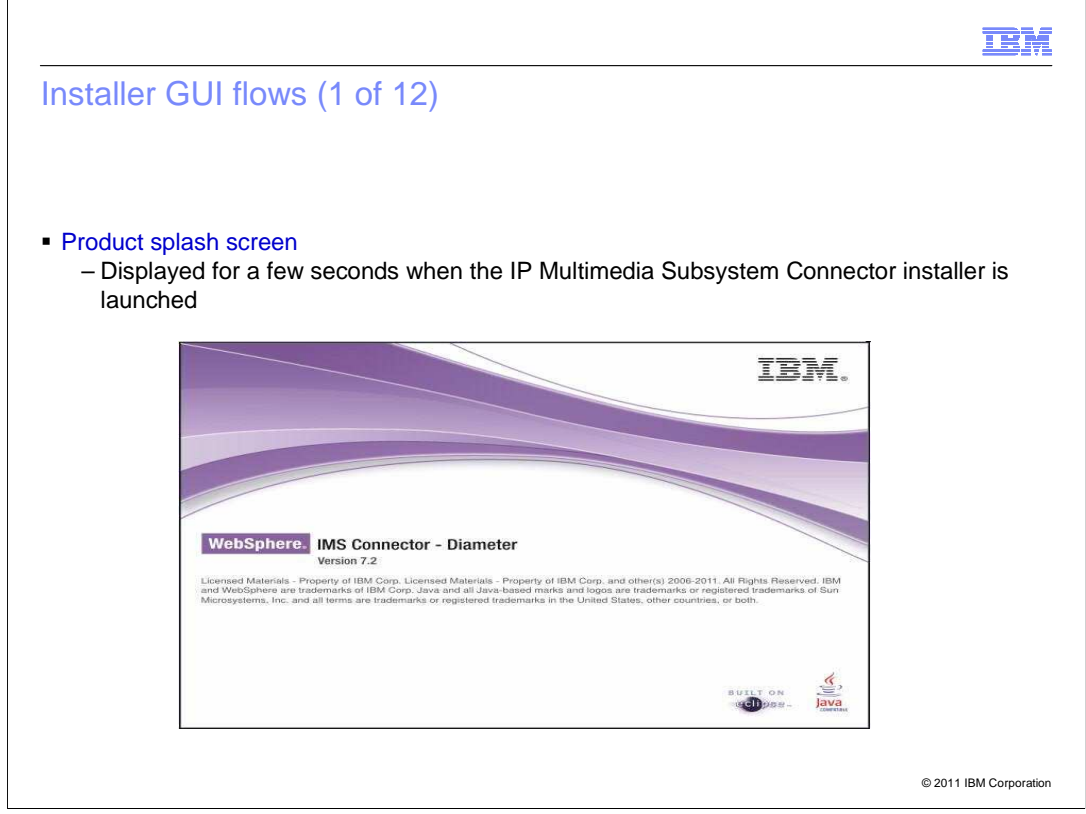

## Installer GUI Flows

As soon the installer is launched, this product splash screen is displayed for a few seconds.

| Statier GOT HOWS (2 OT 12) Introduction panel • Contains the product welcome information, product name, and version • Introduction • Introduction • Introduction • Network • Pre-Installation Sumpary • Pre-Installation Sumpary • Installation Complete • Use the Next Sufficient of this installation at any time by clicking the • Installation Complete • Installation Complete <p< th=""><th><section-header><text><text><image/></text></text></section-header></th><th>ISHEF GL</th><th>Il flower (2 of (</th><th>10)</th><th></th></p<>                                                                                                    | <section-header><text><text><image/></text></text></section-header>                                                                                                    | ISHEF GL                       | Il flower (2 of (                            | 10)                                                                                    |  |
|----------------------------------------------------------------------------------------------------|----------------------------------------------------------------------------------------------------|--------------------------------|----------------------------------------------|----------------------------------------------------------------------------------------|--|
| A Contains the product welcome information, product name, and version     Orations the product welcome information, product name, and version     Introduction     Introduction     Introduction     MebSphere Configuration     Database Parameters     Pre-Installation Summary     Installing     Application Deployment     Installing     Application Deployment     Installation Complete     You may cancel this installation at any time by clicking the     Cancel     InstallAnywhere by Macrovision     InstallAnywhere by Macrovision     InstallAnywhere by Macrovision     Installation                                                                                                    | <section-header><section-header><text><image/></text></section-header></section-header>                                                                                                    |                                | n nows (2 of                                 | 12)                                                                                    |  |
| A contains the product welcome information, product name, and version           Image: contains the product welcome information, product name, and version           Image: contains the product welcome information, product name, and version           Image: contains the product welcome information, product name, and version           Image: contains the product welcome information, product name, and version           Image: contains the product welcome information, product name, and version           Image: contains the product welcome information, product name, and version           Image: contains the product welcome information, product name, and version           Image: contains the product welcome information information information           Image: contains the product welcome information           Image: contains the product welcome information           Image: contains the product welcome information           Image: contains the product welcome information           Image: contains the product welcome information           Image: contains the product welcome information           Image: contains the product welcome information information information information welcome information           Image: contains the product welcome information           Image: contains the product welcome information           Image: contains the product welcome information information information information information information           Image: contains the product welcome information information information information                                                                                                    | <section-header><section-header><section-header><text><image/></text></section-header></section-header></section-header>                                                                                                    |                                |                                              |                                                                                        |  |
| • Contains the product welcome information, product name, and version          • Introduction       Introduction         • WebSphere Configuration       This installer will guide you through the installation and upgrade         • Netabase Parameters       Pre-Installation Summark         • Database Parameters       Use Multication Summark         • Installation Summark       Use Multication to proceed to the next screen. If you want to change something on a previous screen, click the 'Previous' utrough the installation at any time by clicking the 'Cancel' button.                                                                                                    | <section-header><section-header><text><complex-block></complex-block></text></section-header></section-header>                                                                                                    |                                |                                              |                                                                                        |  |
| Contains the product welcome information, product name, and version                                                                                                    | <text><complex-block><complex-block></complex-block></complex-block></text>                                                                                                    |                                |                                              |                                                                                        |  |
| <ul> <li>Contains the product welcome information, product name, and version</li> <li>Itroduction</li> <li>Introduction</li> <li>WebSphere Configuration</li> <li>Database Parameters</li> <li>Pre-Installation Summary</li> <li>Application Deployment</li> <li>Installation Complete</li> <li>Click the 'Next' button to proceed to the next screen. If you want to change something on a previous screen, click the 'Previous' button.</li> <li>You may cancel this installation at any time by clicking the 'Cancel' button.</li> </ul>                                                                                                    | - Contains the product welcome information, product name, and version                                                                                                    | troduction p                   | anel                                         |                                                                                        |  |
| IBM WebSphere IMS Connector     Introduction     Introduction     WebSphere Configuration     Database Parameters     Pre-Installation Summary     Installation Summary     Installation Deployment     Application Deployment     Installation Complete     You may cancel this installation at any time by clicking the     'Cancel                                                                                                    | Introduction     Introduction     WebSphere Configuration     Database Parameters     Pre-Installation Summary     Installation Complete     Cick the 'Next' button to proceed to the next screen, click the 'Previous'     button.     You may cancel this installation at any time by clicking the     Cancel     InstallAnywhere by Macrovision     Gancel     Previous                                                                                                    | <ul> <li>Contains t</li> </ul> | he product welcon                            | ne information, product name, and version                                              |  |
| InstallAnywhere by Macrovision InstallAnywhere by Macrovision Installany Hereby By Macrovision Installany Hereby By Macrovision Installany Hereby By Macro |                                                                                                    |                                |                                              |                                                                                        |  |
| <ul> <li>Introduction</li> <li>WebSphere Configuration</li> <li>Database Parameters</li> <li>Pre-Installation Summary</li> <li>Installing</li> <li>Application Complete</li> <li>This Installer Will guide you through the installation and upgrade of IMS Connector.</li> <li>Licensed Materials – Property of IBM Corp. © IBM Corporation and other(s) 2006-2011</li> <li>Click the 'Next' button to proceed to the next screen. If you want to change something on a previous screen, click the 'Previous' button.</li> <li>You may cancel this installation at any time by clicking the 'Cancel' button.</li> </ul>                                                                                                    | Introduction WebSphere Configuration Database Parameters Pre-Installation Summary Installing Application Deployment Installation Complete True by Macrovision Cancel Previous DistallAnywhere by Macrovision Cancel Previous DistallAnywhere by Macrovision Cancel Previous Previous <                                                                                                    |                                | Va IBM WebSphere IMS Connecto                | Introduction                                                                           |  |
| <ul> <li>WebSphere Configuration</li> <li>Database Parameters</li> <li>Pre-Installation Summary</li> <li>Installation Deployment</li> <li>Installation Complete</li> <li>Click the 'Next' button to proceed to the next screen. If you want to change something on a previous screen, click the 'Previous' button.</li> <li>You may cancel this installation at any time by clicking the 'Cancel' button.</li> </ul>                                                                                                    | Installation Summary       Installation Deployment         Installation Complete       Click the 'Next' button to proceed to the next screen. If you want to change something on a previous screen, click the 'Previous' button.         You may cancel this installation at any time by clicking the 'Cancel' button.         InstallAnywhere by Macrovision         Cancel       Previous                                                                                                    |                                | Introduction                                 | This installer will guide you through the installation and upgrade                     |  |
| <ul> <li>▷ Database Parameters</li> <li>▷ Pre-Installation Summary</li> <li>▷ Installing</li> <li>▷ Application Deployment</li> <li>▷ Installation Complete</li> <li>Click the 'Next' button to proceed to the next screen. If you want to change something on a previous screen, click the 'Previous' button.</li> <li>You may cancel this installation at any time by clicking the 'Cancel' button.</li> </ul>                                                                                                    | Database Parameters       Pre-Installation Summary.         Installing       Application Deployment         Installation.Complete       Click the 'Next' button to proceed to the next screen. If you want to change something on a previous screen, click the 'Previous' button.         You may cancel this installation at any time by clicking the 'Cancel' button.         InstallAnywhere by Macrovision         Cancel       Previous         Previous         Parel                                                                                                    |                                | > WebSphere Configuration                    | of IMS Connector.                                                                      |  |
| <ul> <li>Installing</li> <li>Application Deployment</li> <li>Installation Complete</li> <li>Click the 'Next' button to proceed to the next screen. If you want to change something on a previous screen, click the 'Previous' button.</li> <li>You may cancel this installation at any time by clicking the 'Cancel' button.</li> <li>InstallAnywhere by Macrovision</li> </ul>                                                                                                    | <ul> <li>Installing</li> <li>Application Deployment</li> <li>Installation Complete</li> <li>Click the 'Next' button to proceed to the next screen. If you want to change something on a previous screen, click the 'Previous' button.</li> <li>You may cancel this installation at any time by clicking the 'Cancel' button.</li> </ul>                                                                                                    |                                | Database Parameters Pre-Installation Summary | Licensed Materials – Property of IBM Corp. © IBM Corporation<br>and other(s) 2006–2011 |  |
| <ul> <li>Application Deployment</li> <li>Installation Complete</li> <li>To change something on a previous screen, click the 'Previous' button.</li> <li>You may cancel this installation at any time by clicking the 'Cancel' button.</li> </ul>                                                                                                    | Application Deployment     Installation Complete     To change something on a previous screen, click the 'Previous'     button.     You may cancel this installation at any time by clicking the     Cancel' button.     InstallAnywhere by Macrovision <u>Gancel     Previous     Previous     Previous     Previous     Previous     Previous     Previous     Previous     Previous </u>                                                                                                    |                                | Installing                                   | Click the 'Next' button to proceed to the next screen. If you want                     |  |
| You may cancel this Installation at any time by clicking the<br>'Cancel' button.<br>You may cancel this Installation at any time by clicking the<br>Previous Next                                                                                                    | Vou may cancel this installation at any time by clicking the<br>'Cancel' button.<br>InstallAnywhere by Macrovision<br>Cancel Previous Next                                                                                                    |                                | Application Deployment                       | to change something on a previous screen, click the 'Previous'<br>button.              |  |
| InstallAnywhere by Macrovision                                                                                                    | InstallAnywhere by Macrovision  Cancel  Previous  Next  Cancel  Cancel |                                | P instantion complete                        | You may cancel this installation at any time by clicking the                           |  |
| InstallAnywhere by Macrovision <u>Cancel</u> <u>Previous</u> <u>Next</u>                                                                                                    | InstallAnywhere by Macrovision                                                                                                    |                                |                                              | 'Cancel' button.                                                                       |  |
| InstallAnywhere by Macrovision                                                                                                    | InstallAnywhere by Macrovision  Cancel  Previous  Next  Cancel  Cancel |                                |                                              |                                                                                        |  |
| InstallAnywhere by Macrovision           Cancel         Previous         Next                                                                                                    | InstallAnywhere by Macrovision  Cancel  Previous  Next  © 2011 IBM Compare                                                                                                    |                                |                                              |                                                                                        |  |
| InstallAnywhere by Macrovision                                                                                                    | InstallAnywhere by Macrovision                                                                                                    |                                |                                              |                                                                                        |  |
| Cancel Premous Next                                                                                                    | Cancel Previous Next                                                                                                    |                                |                                              |                                                                                        |  |
|                                                                                                    | @ 2011 IBM Convers                                                                                                    |                                |                                              |                                                                                        |  |
|                                                                                                    | © 2011 IBM Comor                                                                                                    |                                | InstallAnywhere by Macrovision               | Previous                                                                               |  |

The Introduction panel displays the product welcome information, product name, and version.

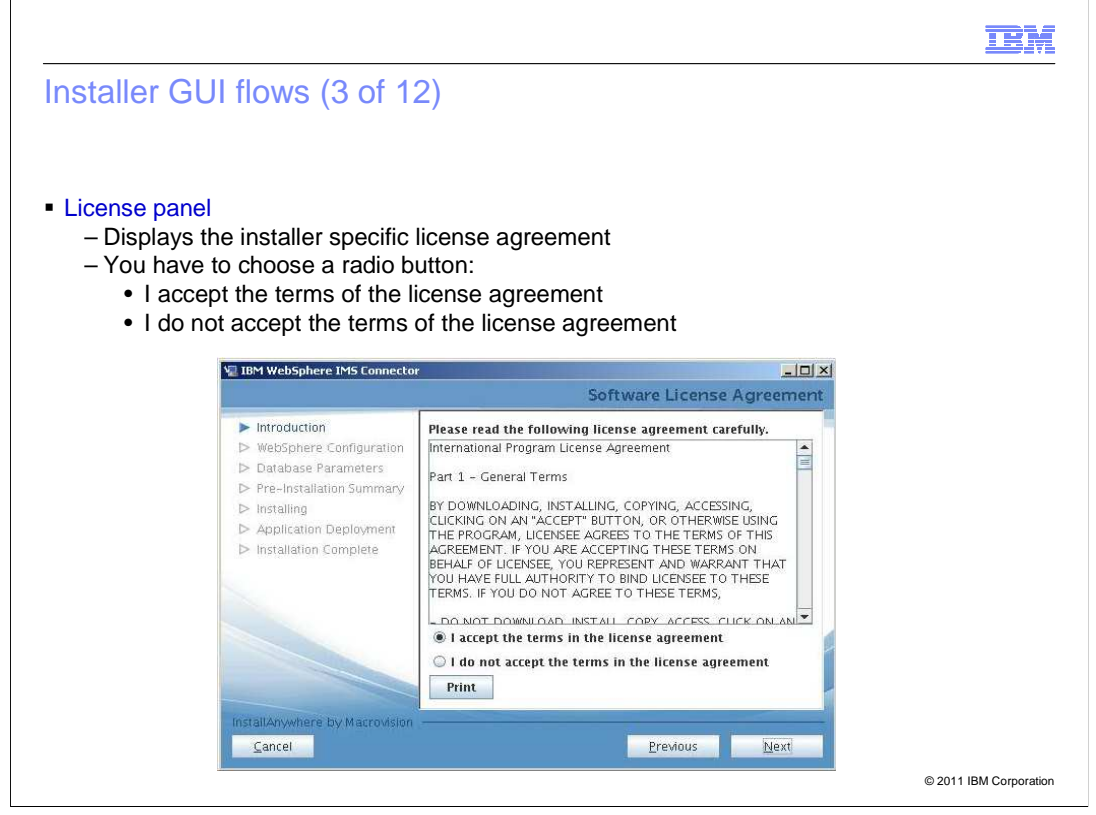

The License panel has the installer specific license agreement.

You have to choose one of the radio buttons.

You can proceed with the installation only if you accept the license terms. If you do not accept the license terms, an error message is displayed.

|                                                                                                    |                                                                                                    | TBN                       |
|----------------------------------------------------------------------------------------------------|----------------------------------------------------------------------------------------------------|---------------------------|
| nstaller GUI flows (4 of 1                                                                                                    | 2)                                                                                                    |                           |
|                                                                                                    |                                                                                                    |                           |
|                                                                                                    |                                                                                                    |                           |
|                                                                                                    |                                                                                                    |                           |
| WebSphere Installation Selection                                                                                                    | n panel                                                                                                    |                           |
| - Lists all the qualified WebSp                                                                                                    | here Application Server installations                                                                                                    | on the system             |
| – InstallAnywhere (IA) installer                                                                                                    | finds all WebSphere Application Se                                                                                                    | rver installations on the |
| system by looking at the .nif                                                                                                    | registry used by WebSphere                                                                                                    |                           |
| 🖳 IBM WebSphere IMS Connector                                                                                                    |                                                                                                    |                           |
|                                                                                                    | WebSphere Installation Selection                                                                                                    | on                        |
| <ul> <li>✓ Introduction</li> <li>&gt; WebSphere Configuration</li> <li>&gt; Database Parameters</li> <li>&gt; Pre-Installation Summary</li> <li>&gt; Installing</li> </ul> | The following WebSphere installations were found on this<br>system. Select the WebSphere instance that should be used<br>for this IMS Connector installation. |                           |
| Application Deployment     Installation Complete                                                                                                    | /opt/IBM/WebSphere/AppServer (ND - 7.0.0.15)<br>/opt/ibm/WebSphere/ESB (ND - 7.0.0.15)                                                                        |                           |
|                                                                                                    |                                                                                                    |                           |
|                                                                                                    |                                                                                                    |                           |
| InstallAn unbase in Master scien                                                                                                    |                                                                                                    |                           |
|                                                                                                    | Previous                                                                                                    |                           |
|                                                                                                    |                                                                                                    |                           |

The WebSphere Installation Selection panel displays all the qualified WebSphere Application Server installations available on the machine.

The interactive installer finds all the WebSphere Application Server installations from the .nif registry used by WebSphere.

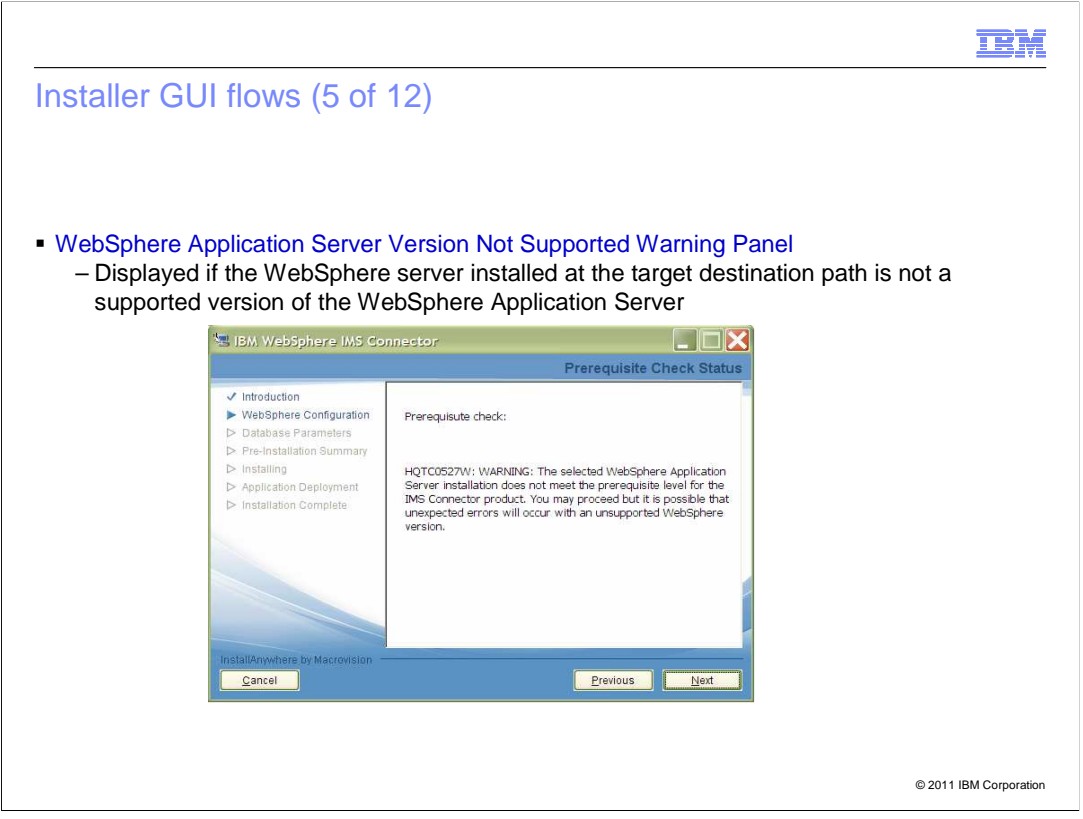

This is the warning message you get when the WebSphere Application Server version is not supported. The minimum requirement for installation of IP Multimedia Subsystem Connector 7.2 is WebSphere Application Server, Version 7.0. If the WebSphere Application Server version is lower than that, this warning is displayed.

|                                                                                                    |                                                                                                    | IBM                    |
|----------------------------------------------------------------------------------------------------|----------------------------------------------------------------------------------------------------|------------------------|
| Installer GUI flows (6 of                                                                                                    | 12)                                                                                                    |                        |
|                                                                                                    |                                                                                                    |                        |
| <ul> <li>WebSphere Profile Selection pa<br/>– Lists all the WebSphere pro<br/>– Choose one of them for IP N     </li> </ul>                                | anel<br>files found in the selected WebSphere installat<br>Multimedia Subsystem Connector deployment                                                                         | ion                    |
| N <sub>e</sub> IBM WebSphere IMS Connector                                                                                                    | WebSphere Profile Selection                                                                                                    |                        |
| <ul> <li>✓ Introduction</li> <li>WebSphere Configuration</li> <li>Database Parameters</li> <li>▷ Pre-Installation Summary</li> <li>▷ Installing</li> </ul> | The following WebSphere profiles were found under selected<br>WebSphere installation. Select a WebSphere profile that should<br>be used for this IMS Connector installation. |                        |
| <ul> <li>Application Deployment</li> <li>Installation Complete</li> </ul>                                                                                  | / opt/IBM/WebSphere/AppServer/profiles/Dmgr01<br>/ opt/IBM/WebSphere/AppServer/profiles/Custom01<br>/ opt/IBM/WebSphere/AppServer/profiles/Custom02                          |                        |
| InstallAnywhere by Macrovision                                                                                                    |                                                                                                    |                        |
|                                                                                                    | Previous Next                                                                                                    |                        |
|                                                                                                    |                                                                                                    | © 2011 IBM Corporation |

The WebSphere Profile Selection panel displays the existing profiles available in the selected WebSphere installation. The user should choose a profile for the IP Multimedia Subsystem Connector deployment.

|                                                                                                    |                                                                                                    | TBM                                     |
|----------------------------------------------------------------------------------------------------|----------------------------------------------------------------------------------------------------|-----------------------------------------|
| Installer GUI flows (7 of                                                                                                    | 12)                                                                                                    |                                         |
| <ul> <li>WebSphere Information Input p         <ul> <li>Gathers information such as<br/>WebSphere administrator u             <li>These parameters are used</li> </li></ul> </li> </ul>                             | anel<br>s host name, port of the WebSphere pro<br>ser name and password<br>to connect to the running WebSphere ir                                                                                                    | file you chose, and<br>nstance, to find |
| currently installed application                                                                                                    | ns, and to modify WebSphere configura                                                                                                    | tion                                    |
| 18 IBM WebSphere IMS Connector                                                                                                    | WebSphere Information Input                                                                                                    |                                         |
| <ul> <li>Introduction</li> <li>WebSphere Configuration</li> <li>Database Parameters</li> <li>Pre-Installation Summary</li> <li>Installing</li> <li>Application Deployment</li> <li>Installation Complete</li> </ul> | Enter the information for the target WebSphere profile. This information will be used to deploy selected features. Hostname: localhost SOAP port: 8887 Security Credentials: WebSphere environment is secured Admin ID: Admin password: |                                         |
| InstallAnywhere by Macrovision                                                                                                    | <u>P</u> revious <u>N</u> ext                                                                                                    | © 2011 IBM Corporation                  |

The WebSphere Information Input panel prompts to provide the host name and port of the machine to which the IP Multimedia Subsystem Connector is being installed.

These parameters are required to connect to the WebSphere instance and configure it.

If security is enabled for WebSphere Application Server, select the **WebSphere environment is secured** check box, and provide the WebSphere administrator user name and password.

If security is not enabled, do not select the check box and the administrator credentials are not required.

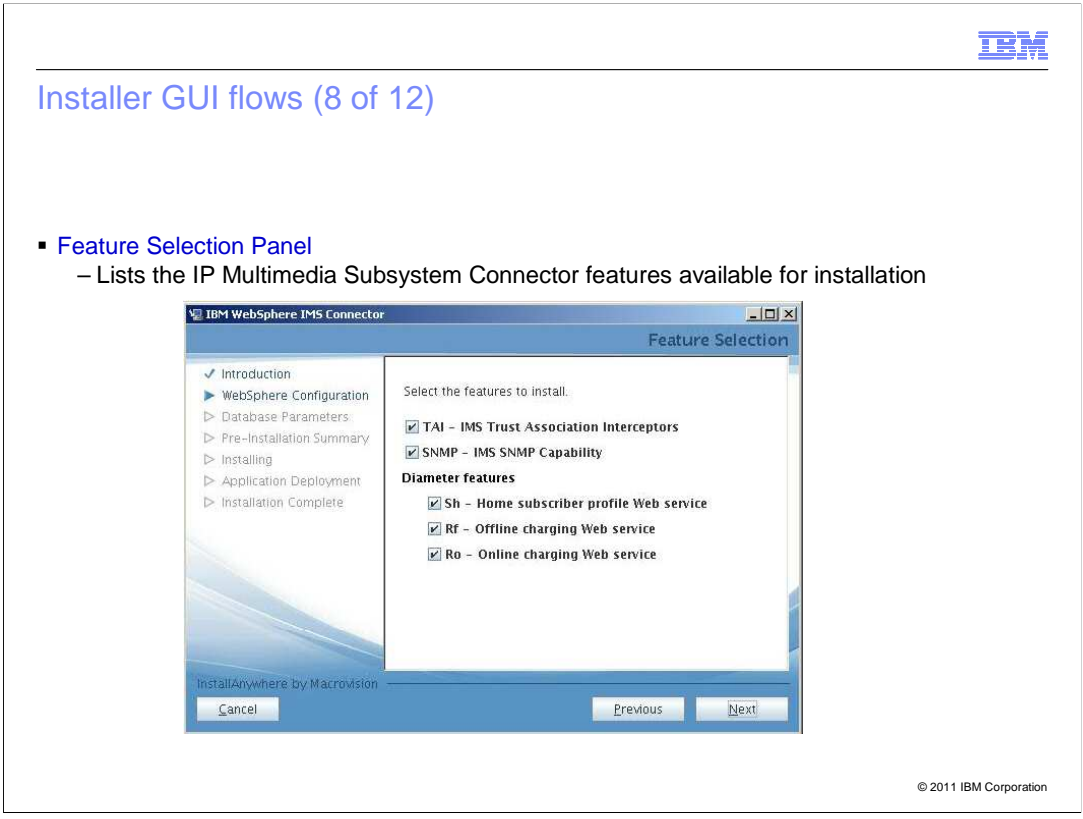

The Feature Selection panel lists the IP Multimedia Subsystem Connector features available for installation - TAI, SNMP, and the Diameter features.

Select the required features, and click **Next** to proceed.

|                                                                                                    |                                                                                                    |                                                                                                    | IBM                    |
|----------------------------------------------------------------------------------------------------|----------------------------------------------------------------------------------------------------|----------------------------------------------------------------------------------------------------|------------------------|
| Installer GL                                                                                                    | II flows (9 of 1                                                                                                    | 2)                                                                                                    |                        |
| <ul> <li>Application De         <ul> <li>Lists the a</li> <li>Choose or</li> <li>deploy the</li> </ul> </li> </ul> | eployment Scope p<br>vailable scopes fou<br>ne of the WebSphe                                                                                                    | anel<br>Ind on the selected profile<br>re scope (cluster or server) that the ins                                                                                                    | staller can use to     |
| deploy the                                                                                                    | IBM WebSphere IMS Connect                                                                                                    | or                                                                                                    | 1                      |
|                                                                                                    |                                                                                                    | Application Deployment Scope                                                                                                    |                        |
|                                                                                                    | <ul> <li>Introduction</li> <li>WebSphere Configuration</li> <li>Database Parameters</li> <li>Pre-Installation Summary</li> <li>Installing</li> <li>Application Deployment</li> <li>Installation Complete</li> </ul> | The following application deployment scopes were found in<br>the selected WebSphere profile. Select a scope for<br>deployment of selected application(s).<br>cluster=diameter<br>server=mdspower172Node02/was_proxy |                        |
|                                                                                                    | InstallAnywhere by Macrovision                                                                                                    | <u>P</u> revious <u>N</u> ext                                                                                                    | © 2011 IBM Corporation |

The Application Deployment Scope panel lists the available scope.

Select the WebSphere scope (cluster or server) that the installer uses to deploy the selected applications.

| staller GUI flows (10                            | 0 of 12)                                  |                     |              |                        |
|--------------------------------------------------|-------------------------------------------|---------------------|--------------|------------------------|
|                                                  |                                           |                     |              |                        |
| Database Details panel                           |                                           |                     |              |                        |
| - Prompts for the databa                         | ase parameters that                       | at can be u         | sed to conne | ect to the IP Multimed |
| Subsystem Connector                              | database                                  |                     |              |                        |
| - These parameters are                           | required only if yo                       | u want to u         | ise the subs | cribe and notification |
| functions of Sh or Ro                            |                                           |                     |              |                        |
| 🖳 IBM WebSphere IMS Connecto                     | r                                         |                     |              |                        |
|                                                  | D                                         | atabase Inform      | nation Input |                        |
| ✓ Introduction ✓ WebSphere Configuration         | 🔲 Use subscribe & notificat               | tion feature for Sh | /Ro          |                        |
| Database Parameters     Pre-Installation Summary | Enter the database informatio<br>feature. | n for the subscribe | and notify   |                        |
| ▷ Installing                                     | Ø DB2                                     | O Oracle            |              |                        |
| > Application Deployment                         | Database Driver Directory:                |                     |              |                        |
| > Installation complete                          | Database Server Host:                     |                     |              |                        |
|                                                  | Database Server Port:                     |                     |              |                        |
|                                                  | Datahase Name                             |                     |              |                        |
|                                                  | Database lises ID                         |                     |              |                        |
|                                                  | Database User ID.                         |                     |              |                        |
|                                                  | Database User Password:                   |                     |              |                        |
|                                                  |                                           |                     |              |                        |
| InstallAnywhere by Macrovision                   |                                           |                     |              |                        |

You need to provide database details in this panel only if you want to use the subscribe and notify features of the Sh or Ro web service. If not, click **Next** to proceed.

To use the feature, select the **Use subscribe & notification feature for Sh/Ro** check box and select either **DB2** or **Oracle**.

Then enter the values for the specified parameters.

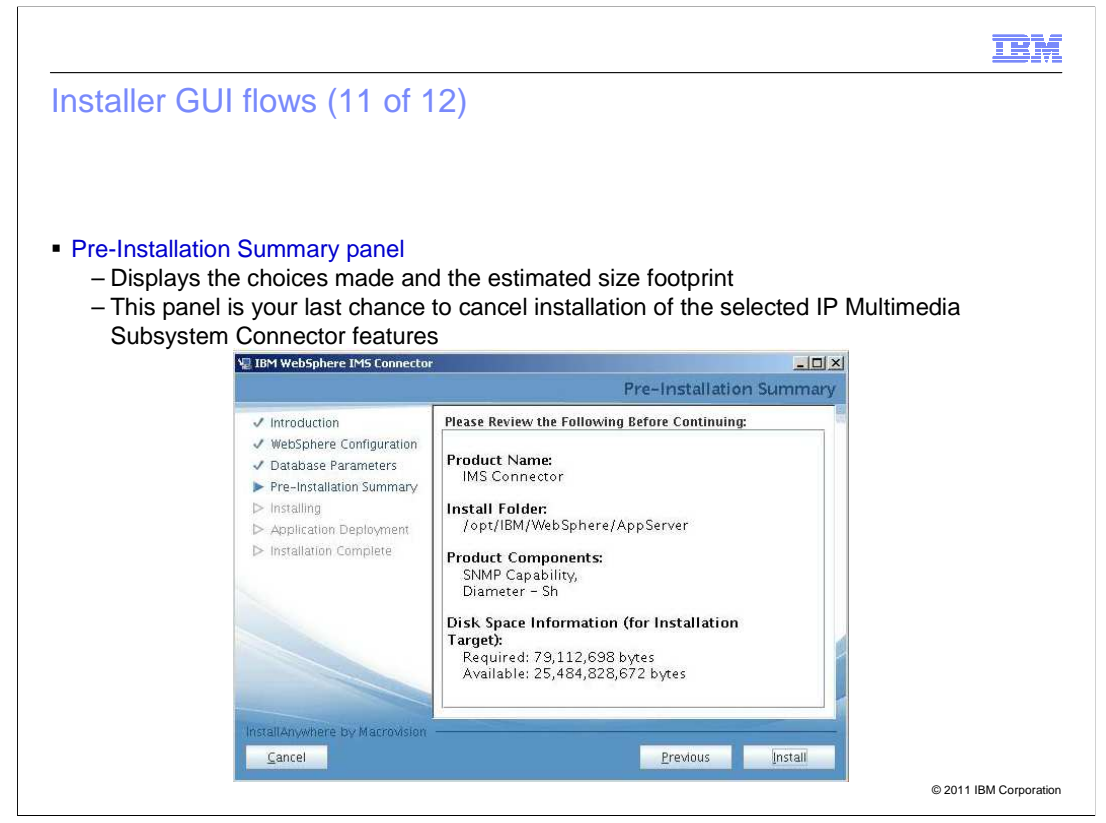

The Pre-Installation Summary panel shows the choices made and is the last screen from where the installation can be cancelled.

You have three options - click **Previous** to go back to the earlier screens to modify the components or other details, or click **Cancel**, or click **Install** to continue.

| <text><text><image/></text></text>                                                                                                    |                                                                           |                                                                                                    | IBM |
|----------------------------------------------------------------------------------------------------|---------------------------------------------------------------------------|----------------------------------------------------------------------------------------------------|-----|
| <text></text>                                                                                                    | staller GUI flows (12 c                                                   | of 12)                                                                                                    |     |
| <text></text>                                                                                                    |                                                                           |                                                                                                    |     |
| <text></text>                                                                                                    |                                                                           |                                                                                                    |     |
| A Displays the success message with the path and other details of installation           Image: Complete panel           Image: Complete panel                                                                                                    |                                                                           |                                                                                                    |     |
| Displays the success message with the path and other details of installation                                                                                                    | nstall Complete panel                                                     | and with the noth and other details of installation                                                                       |     |
|                                                                                                    | - Displays the success mess                                               | age with the path and other details of installation                                                                       | 1   |
| Install Complete Install Complete Install Complete Install Complete Install Complete Installation Summary Installation Summary Installation Complete Installation Complete Inst | VII TBM WebSobere TMS Connecto                                            |                                                                                                    |     |
| Introduction WebSphere Configuration Database Parameters Pre-Installation Summary Installing Application Deployment Installation Complete Congretulations Congretulations Congretulations Installation Complete Congretulations Congretulations Congretulations Pre-Installation Summary Installation Complete Congretulations Congretulations Congretulations Congretulations Installation Complete Congretulations Congretulations Congretulations Congretulations Previous Depletion Depletion Depl                                                                                                    |                                                                           | install Complete                                                                                                    |     |
| Pre-Installation Summary     Installation Complete     Application Deployment     Installation Complete     You must re-start WebSphere /AppServer/logs/Diameter_Connector_Inst     You must re-start WebSphere process to complete the IMS     Connector installition.     Press "Done" to quit the installer.     InstallAnywhere by Macrovision <u>Cancel     Previous     Drevious     Drevious </u>   | ✓ Introduction ✓ WebSphere Configuration                                  | Congratulations! IMS Connector has been successfully installed<br>to: /opt/IBM/WebSphere/AppServer                        |     |
| Application Deployment     Installation Complete     Log file is created at:     /opt/IBM /WebSphere/AppServer/logs/Diameter_Connector_Inst     /opt/IBM /WebSphere /AppServer/logs/Diameter_Connector_Inst     /opt/IBM /WebSphere process to complete the IMS     Connector installition.     Press "Done" to quit the installer.  InstallAnywhere by Macrovision <u>Cancel     Previous     Done</u>                                                                                                    | <ul> <li>Pre-Installation Summary</li> <li>Installing</li> </ul>          | Response file is created at:<br>/opt/IBM/WebSphere/AppServer/installableApps/ImsConnector<br>/Diameter_install.rsp        |     |
| You must re-start WebSphere process to complete the IMS.<br>Connector installation.<br>Press "Done" to quit the installer.                                                                                                    | <ul> <li>Application Deployment</li> <li>Installation Complete</li> </ul> | Log file is created at:<br>/opt/JBM /WebSphere/AppServer/logs/Diameter_Connector_Inst<br>all.0g.log                       |     |
| InstallAnywhere by Macrovision                                                                                                    |                                                                           |                                                                                                    |     |
| InstallAnywhere by Macrovision<br>Cancel                                                                                                    |                                                                           | You must re-start WebSphere process to complete the IMS<br>Connector installition.                                        |     |
| InstallAnywhere by Macrovision <u>Cancel Done Done </u>                                                                                                    |                                                                           | You must re-start WebSphere process to complete the IMS<br>Connector installition.<br>Press "Done" to quit the installer. |     |
|                                                                                                    |                                                                           | You must re-start WebSphere process to complete the IMS<br>Connector installition.<br>Press "Done" to quit the installer. |     |
|                                                                                                    | InstallAnjwhere by Macrovision                                            | You must re-start WebSphere process to complete the IMS<br>Connector installition.<br>Press "Done" to quit the installer. |     |

The Install Complete panel confirms the successful installation and gives the required details. Click **Done** to exit the installer.

If the deployment manager is on one machine and the node on another machine, then install IP Multimedia Subsystem Connector on the node machine also. Follow the installation steps as described in the earlier slides.

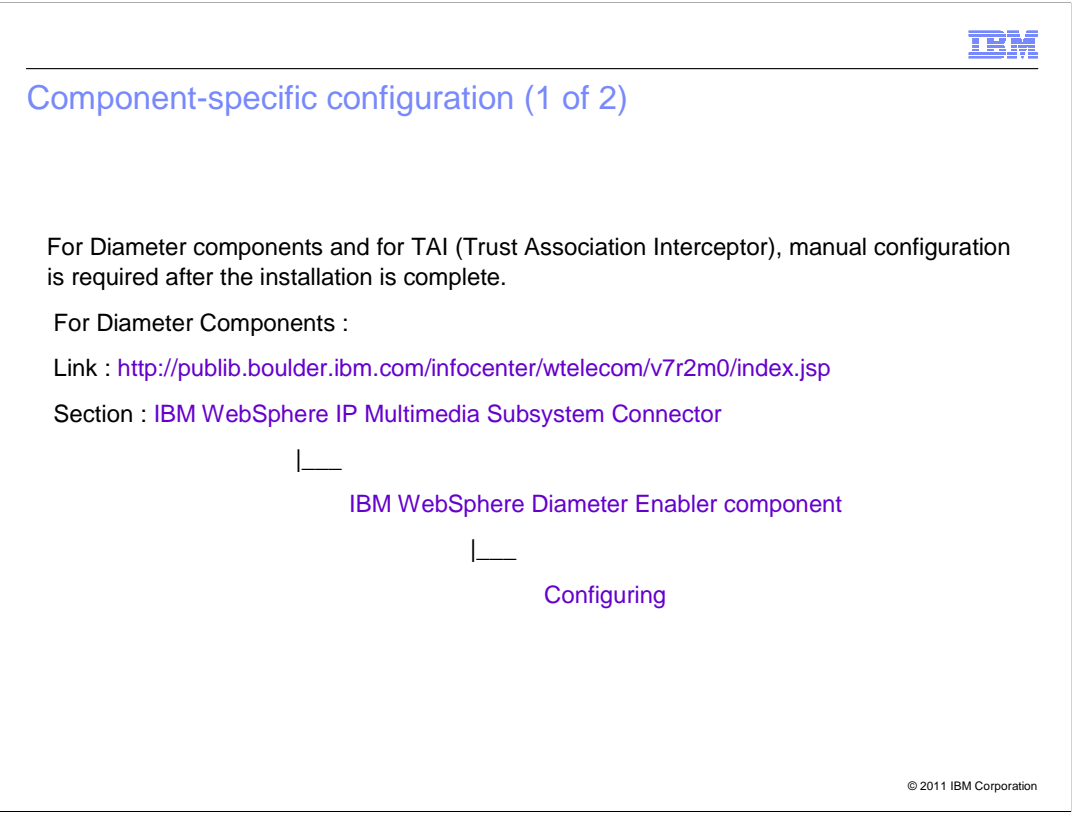

If the Diameter component or TAI (Trust Association Interceptor) is installed, configure these components manually. This is not a part of InstallAnywhere interactive installer.

Once IP Multimedia Subsystem Connector has been installed through the interactive installer, see the Information Center sections

(http://publib.boulder.ibm.com/infocenter/wtelecom/v7r2m0/index.jsp) and do the required manual configuration.

For the Diameter component, navigate to this section in the Information Center:

IBM WebSphere IP Multimedia Subsystem Connector > IBM WebSphere Diameter Enabler component > Configuring

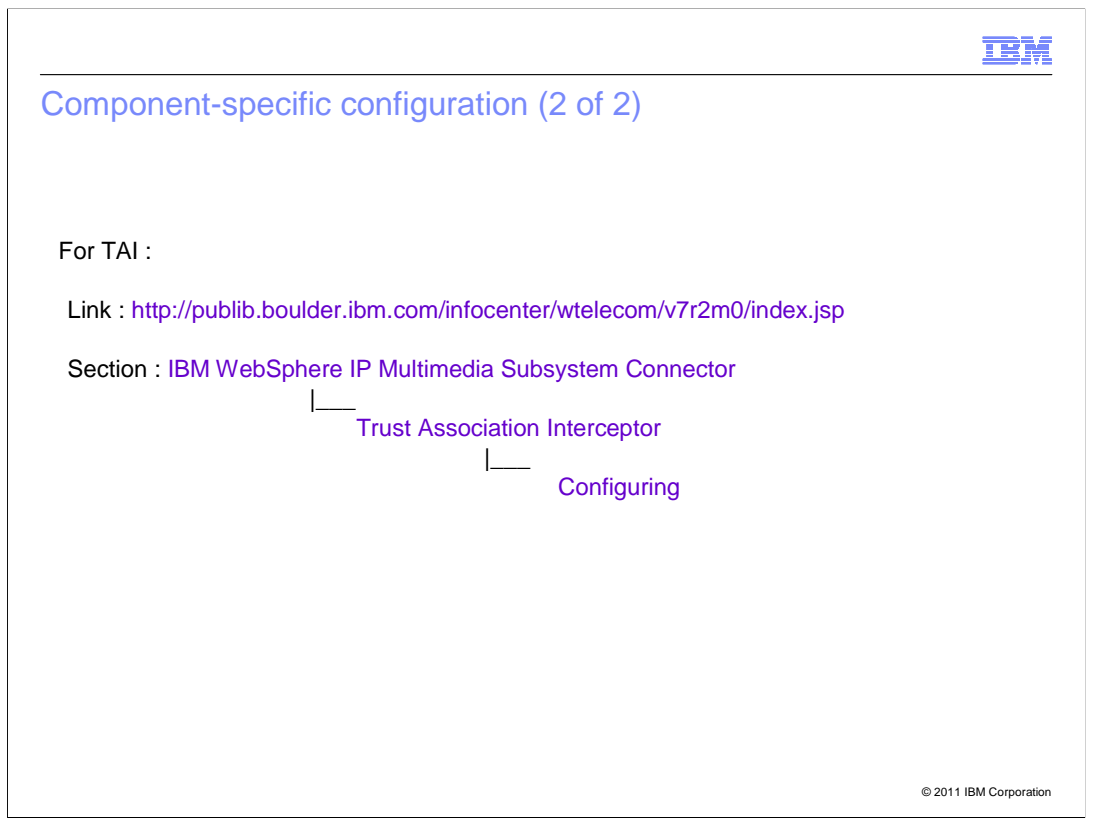

For TAI, navigate to this section in the Information Center (http://publib.boulder.ibm.com/infocenter/wtelecom/v7r2m0/index.jsp): IBM WebSphere IP Multimedia Subsystem Connector > Trust Association Interceptor > Configuring

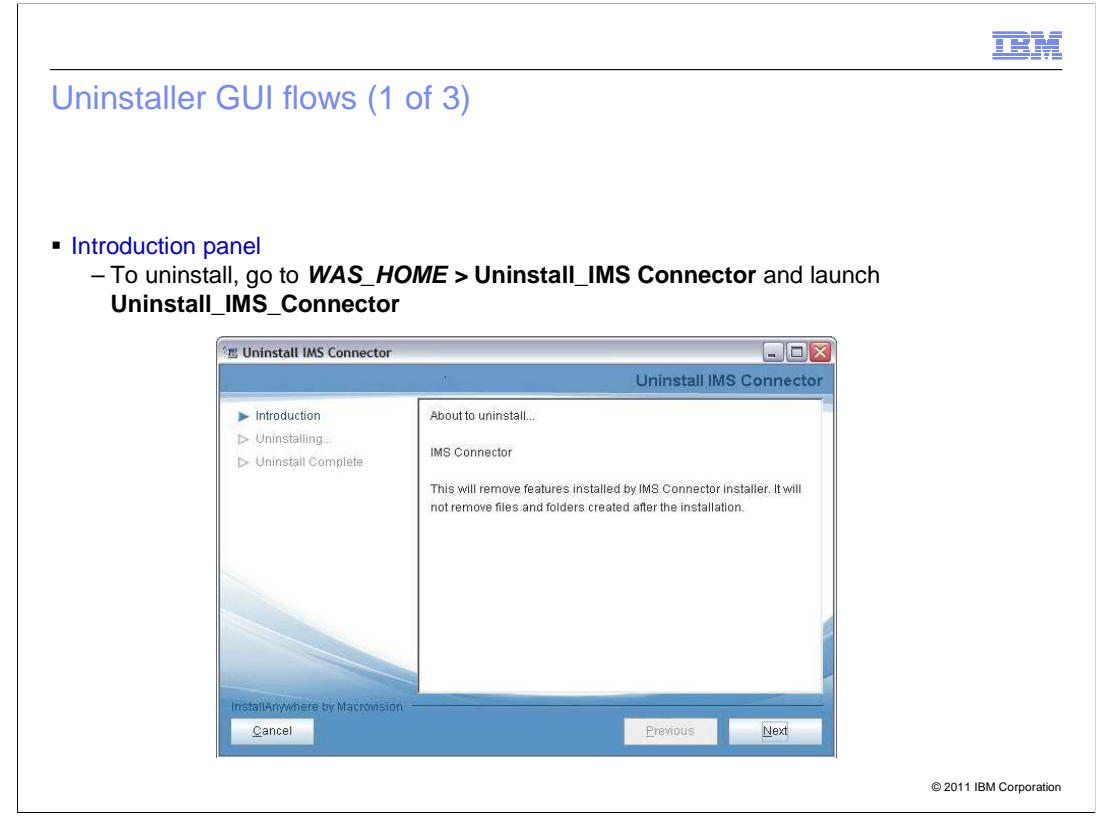

To uninstall, navigate to **WAS\_HOME** > Uninstall\_IMS Connector and launch the Uninstall\_IMS\_Connector.

The Introduction panel is displayed.

|                                | IBN                                                          |
|--------------------------------|--------------------------------------------------------------|
| Jninstaller GUI flows (2       | 2 of 3)                                                      |
|                                |                                                              |
| WebSphere Information Input r  | panel                                                        |
| - Prompts for host name and    | SOAP port of the WebSphere profile on which IP Multimedia    |
| Subsystem Connector is in      | stalled                                                      |
| - These parameters are used    | d to connect to the running WebSphere instance, to find the  |
| installed IP Multimedia Sub    | osystem Connector Applications, and to modify WebSphere      |
| configuration                  |                                                              |
| 2 Uninstall IMS Connector      |                                                              |
|                                | webSphere information input                                  |
| ► Introduction                 | Enter the information for the target WebSphere profile. This |
| Uninstalling_                  | information will be used to deploy selected features.        |
| D Complete                     | Hostname: Jocolhast                                          |
|                                | SOAD port-                                                   |
|                                |                                                              |
|                                | Security Credentials:                                        |
|                                | Admin Ib                                                     |
|                                |                                                              |
|                                | Aurun passworu:                                              |
|                                |                                                              |
|                                |                                                              |
| InstallAnywhere by Macrovision |                                                              |
| InstallAnywhere by Macrovision | Previous Next                                                |

WebSphere Information Input panel populates the host name and SOAP port provided during installation.

To enable security, select the **WebSphere environment is secured** check box and give the administrator user name and password.

|               |                                     | TR                                                      |
|---------------|-------------------------------------|---------------------------------------------------------|
| Ininstaller   | GUI flows (3 c                      | of 3)                                                   |
|               |                                     |                                                         |
|               |                                     |                                                         |
|               |                                     |                                                         |
| Uninstall com | plete panel                         |                                                         |
| – Displays t  | he success messa                    | ge after uninstalling IP Multimedia Subsystem Connector |
|               | 🚈 Uninstall IMS Connector           |                                                         |
|               |                                     | Uninstall Complete                                      |
|               | ✓ Introduction                      | IMS Connector.successfully removed.                     |
|               | Uninstalling     Uninstall Complete | Please restart the WebSphere to complete the uninstall. |
|               |                                     |                                                         |
|               |                                     |                                                         |
|               |                                     |                                                         |
|               |                                     |                                                         |
|               |                                     |                                                         |
|               |                                     |                                                         |
|               | InstallAnywhere by Macrovision      |                                                         |
|               | Cancel                              | <u>Previous</u> <u>Done</u>                             |
|               |                                     |                                                         |

The Uninstall Complete panel confirms the removal of the IP Multimedia Subsystem Connector.

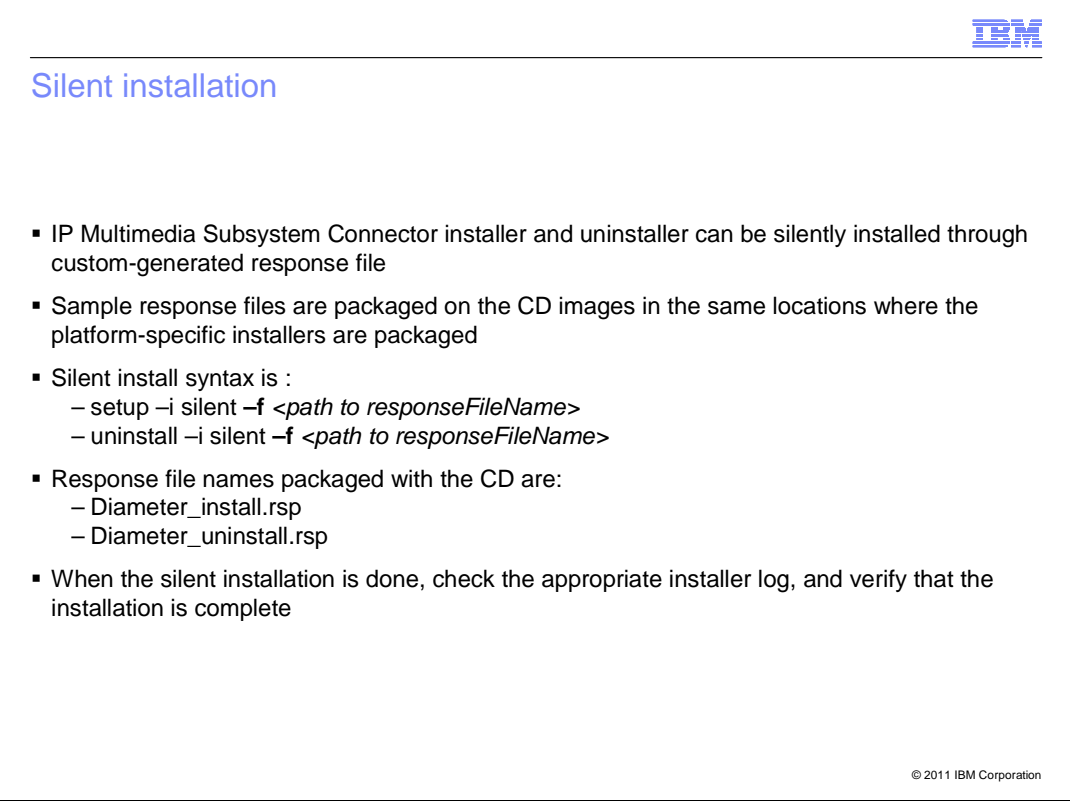

To silently install and uninstall the IP Multimedia Subsystem Connector, configure the response files.

Sample response files are packaged on the CD images in the same location where the platform-specific installers are packaged.

This slide contains the silent installation and uninstallation syntax, along with the response file names packaged with the CD.

When the silent installation is done, check the appropriate installer log and verify that the installation is complete.

| Parameter         | Description                                                                                                    | Possible Values                                                                                                    |
|-------------------|----------------------------------------------------------------------------------------------------|----------------------------------------------------------------------------------------------------|
| LICENSE_ACCEPTED  | User acknowledgement of the IBM icense Acceptance.                                                                                                    | true<br>false                                                                                                    |
| NSTALL_TYPE       | ndicates if this is an 'upgrade' to an<br>xiting version of IP Multimedia<br>Subsystem Connector or a new<br>'nstall'. Adding features to existing<br>P Multimedia Subsystem Connecto<br>f same version is considered as an<br>'nstall' | Upgrade<br>install                                                                                                    |
| WAS_HOME          | The absolute path to the WebSpher<br>Application Server root directory                                                                                                    | <string></string>                                                                                                    |
| WAS_PROFILE       | The absolute path to the WebSpher<br>Application Server profile root<br>irectory                                                                                                    | <string></string>                                                                                                    |
| SELECTED_FEATURES | Specify the IP Multimedia<br>Subsystem Connector features to<br>nstall separated by comma.                                                                                                    | Valid values for Dmgr/Server<br>rofile: TAI,Ro,Rf,Sh<br>Valid values for Node profiles:<br>TAI,DiamBase<br>TAI - Trust Association Interceptors<br>both SIP and HTTP interceptors)<br>Ro - Diameter Ro (online charging)<br>web service<br>Rf - Diameter Rf (offline<br>ccounting) web service<br>Sh - Diameter Sh (subscriber<br>rofile) web service<br>DiamBase - Diamter enabler base<br>untime OSGI bundle. |

The IP Multimedia Subsystem Connector response file parameters are mentioned in this slide. Edit these parameters before the silent installation or uninstallation.

License Accepted - The possible values are true or false

Install Type - The possible values are Upgrade or Install

WAS\_HOME - is the path where WebSphere Application Server is installed

WAS\_PROFILE - is the path to the WebSphere Application Server profile root directory

SELECTED\_FEATURES - You can specify the required features as a comma-separated list

IBM

| Pochonco | filo | paramotore | () | of 2 | ١. |
|----------|------|------------|----|------|----|
| Response | IIIE | parameters | (2 | 01.5 | )  |

| Parameter            | Description                                                                                                    | Possible Values                                                     |
|----------------------|----------------------------------------------------------------------------------------------------|---------------------------------------------------------------------|
| WAS_HOST             | Target Deployment Manager or<br>WebSphere Application Server<br>Hostname                                                                                                    | Valid host name or IP address                                       |
| WAS_PORT             | Target WebSphere Application<br>Server SOAP Port                                                                                                    | Valid port number                                                   |
| WAS_SECURED          | Boolean indicating if the WebSphere<br>nvironment is secured                                                                                                    | 0 for false, 1 for true                                             |
| WAS_USER             | WebSphere Application Server<br>dministrative user                                                                                                    | Valid WebSphere Application Server<br>dministrative username        |
| WAS_PASSWORD         | WebSphere Application Server<br>dministrative user's password                                                                                                    | Valid WebSphere Application Server<br>dministrative user's password |
| WAS_SCOPE            | An existing application deployment<br>cope in the WebSphere Network<br>Deployment cell where selected IP<br>Multimedia Subsystem Connector<br>pplications need to be deployed | Scope can be either a existing<br>luster or Node/Server value       |
| USE_SUBSCRIBE_NOTIFY | Boolean indicating if Sh/Ro<br>ubscribe and notification is used.<br>This feature needs a supported<br>atabase                                                                | for true, any other value is onsidered as false                     |
| DB_TYPE              | Type of supported database for<br>Sh/Ro subscribe and notification<br>unction                                                                                                 | DB2, ORACLE ( supported<br>atabases for Diameter)                   |
| DB_HOST              | Database hostname where database<br>or subscribe and notification<br>unction exists                                                                                           | Valid database host name                                            |
| DB_PORT              | Port number where database is<br>listening on.                                                                                                    | Valid database port number                                          |

WAS\_HOST - is the valid host name or IP address of the machine where IP Multimedia Subsystem Connector is to be installed.

WAS\_PORT - is the valid port number

WAS\_SECURED - possible values is 0 for false and 1 for true

WAS\_USER & WAS\_PASSWORD - need to be provided only if security is enabled, that is if WAS\_SECURED is 1 for true

WAS\_SCOPE - can be either an existing cluster or a Node/Server value

USE\_SUBSCRIBE\_NOTIFY - possible values are 1 for true, and any other value is considered as false

DB\_TYPE - can be either DB2 or Oracle

DB\_HOST - is the host name or IP address of the database

DB\_PORT - is a valid database port number

| arameter    | Description                                                                                                    | Possible Values      |
|-------------|----------------------------------------------------------------------------------------------------|----------------------|
| DB_DRIVER   | Directory on Diameter/WebSphere<br>Application Server machine<br>containing database driver files. See<br>the information center for more on<br>this in case of cluster environment. | Valid directory path |
| DB_NAME     | Database instance name created for<br>IP Multimedia Subsystem Connector                                                                                                    | Valid database name  |
| DB_USER     | Database user name of IP<br>Multimedia Subsystem Connector<br>database.                                                                                                    | Valid user name      |
| DB_PASSWORD | Password for IP Multimedia<br>Subsystem Connector database.                                                                                                    | <string></string>    |

DB\_DRIVER - this is a valid directory path where the DB2 jars are placed

DB\_NAME - is a valid database name

DB\_USER & DB\_PASSWORD - is a valid user name and password

| TEM                                                                                                    |
|----------------------------------------------------------------------------------------------------|
| Problem determination                                                                                                    |
|                                                                                                    |
| <ul> <li>Log file: During the installation process a log file (IMS_Connector_InstallLog.log) is created by the IP Multimedia Subsystem Connector installer at WAS_HOME/logs directory. This log file is NLS translated. This log file includes the IA<sup>®</sup> standard logging and the custom code log.</li> <li>Trace file: A trace file (IMS_Connector_InstallTrace.log ) is created by the IP Multimedia Subsystem Connector installer at /tmp directory. This trace file contains detailed step by step log and primarily used for problem determination by support personnel. This trace file is also used for initial debugging.</li> </ul> |
|                                                                                                    |
|                                                                                                    |
|                                                                                                    |
|                                                                                                    |
| © 2011 IBM Corporation                                                                                                    |

Problem determination for IP Multimedia Subsystem Connector can be done through two files - the log file and the trace file.

Log file is created at **WAS\_HOME**/logs directory. This log file includes the InstallAnywhere interactive installer standard logging and the custom code log.

The trace file is typically used for problem determination. It is created at the /**tmp** directory. This trace file is also used for initial debugging.

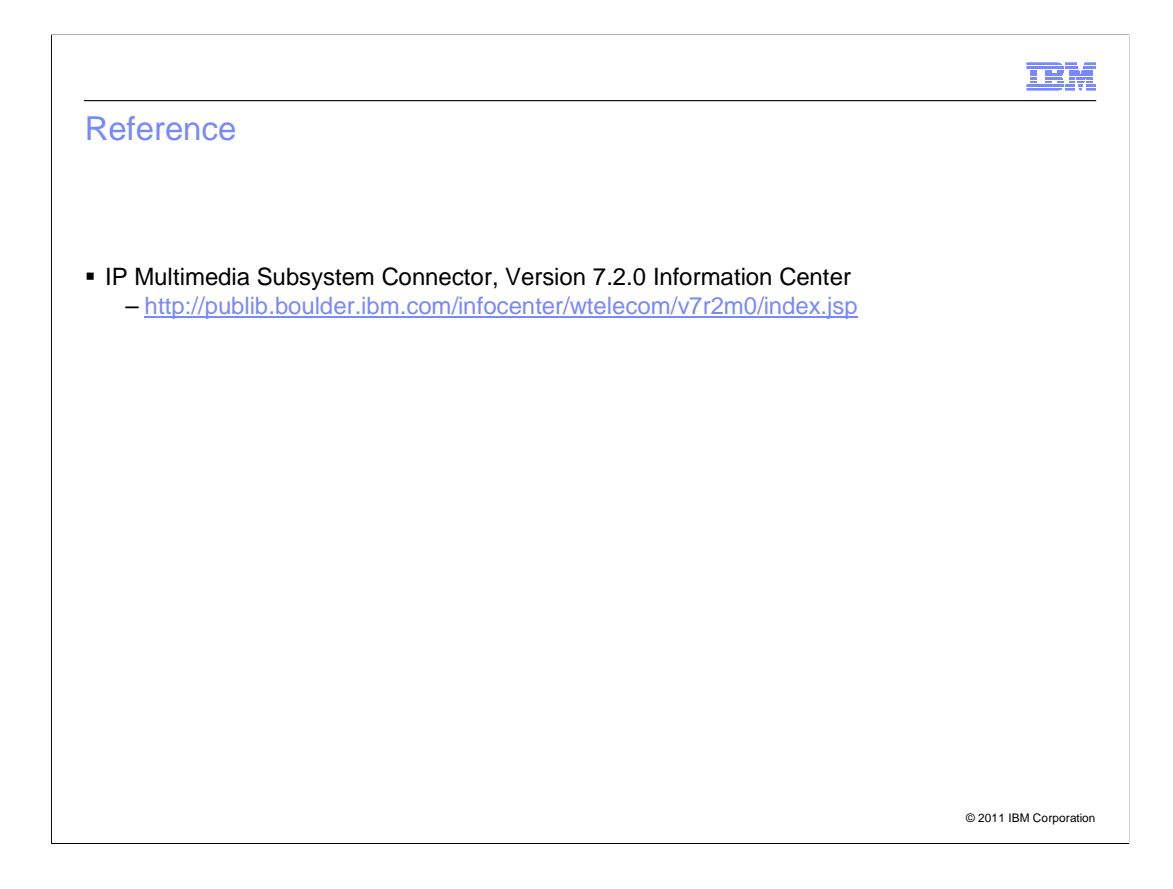

For more information, see the Information Center (http://publib.boulder.ibm.com/infocenter/wtelecom/v7r2m0/index.jsp).

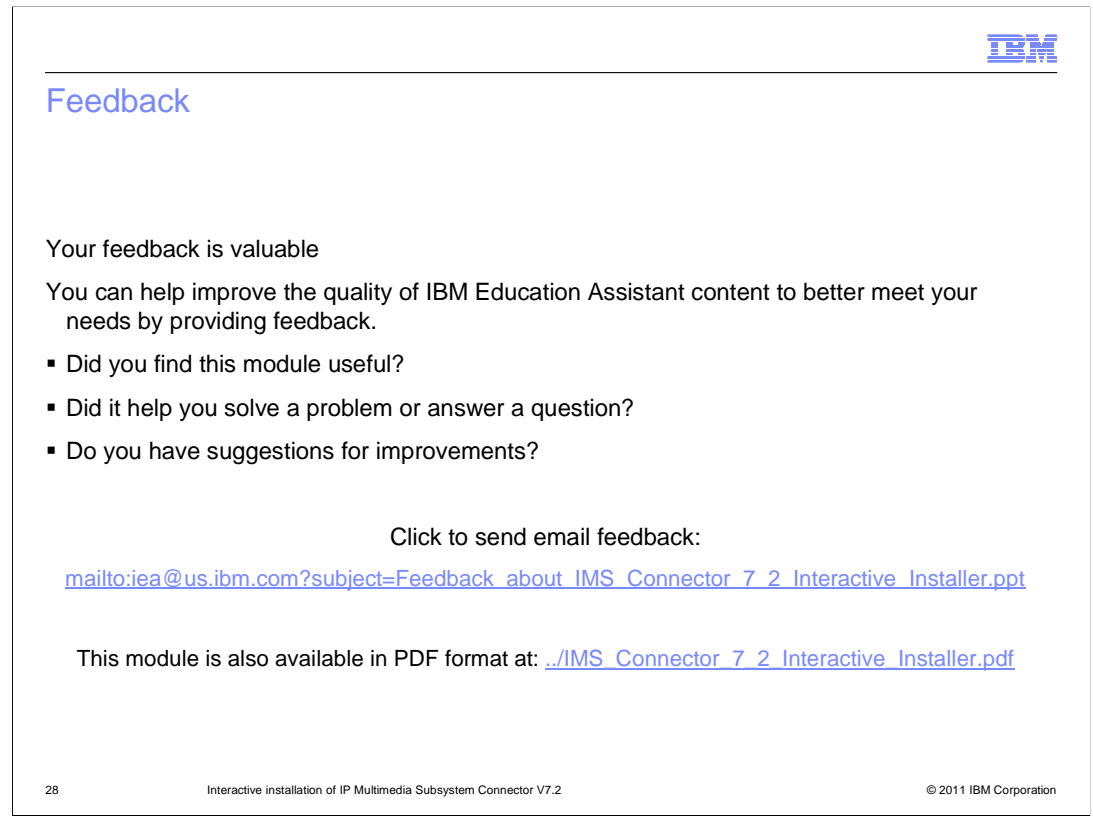

You can help improve the quality of IBM Education Assistant content by providing feedback.

| Trademarks, disclaimer, and copyright information                                                                                                    |
|----------------------------------------------------------------------------------------------------|
|                                                                                                    |
|                                                                                                    |
|                                                                                                    |
| IBM, the IBM logo, ibm.com, DB2, and WebSphere are trademarks or registered trademarks of International Business Machines Corp., registered in<br>many jurisdictions worldwide. Other product and service names might be trademarks of IBM or other companies. A current list of other IBM trademarks<br>is available on the web at " <u>Copyright and trademark information</u> " at http://www.ibm.com/legal/copytrade.shtml                                                                                                    |
| THE INFORMATION CONTAINED IN THIS PRESENTATION IS PROVIDED FOR INFORMATIONAL PURPOSES ONLY. (or its affiliates), an IBM Company, in the United States, other countries, or both.                                                                                                    |
| Other company, product, or service names may be trademarks or service marks of others.                                                                                                    |
| THE INFORMATION CONTAINED IN THIS PRESENTATION IS PROVIDED FOR INFORMATIONAL PURPOSES ONLY. WHILE EFFORTS WERE<br>MADE TO VERIFY THE COMPLETENESS AND ACCURACY OF THE INFORMATION CONTAINED IN THIS PRESENTATION, IT IS PROVIDED<br>"AS IS" WITHOUT WARRANTY OF ANY KIND, EXPRESS OR IMPLIED. IN ADDITION, THIS INFORMATION IS BASED ON IBM'S CURRENT<br>PRODUCT PLANS AND STRATEGY, WHICH ARE SUBJECT TO CHANGE BY IBM WITHOUT NOTICE. IBM SHALL NOT BE RESPONSIBLE FOR<br>ANY DAMAGES ARISING OUT OF THE USE OF, OR OTHERWISE RELATED TO, THIS PRESENTATION OR ANY OTHER DOCUMENTATION.<br>NOTHING CONTAINED IN THIS PRESENTATION IS INTENDED TO, NOR SHALL HAVE THE EFFECT OF, CREATING ANY WARRANTIES OR<br>REPRESENTATIONS FROM IBM (OR ITS SUPPLIERS OR LICENSORS), OR ALTERING THE TERMS AND CONDITIONS OF ANY AGREEMENT<br>OR LICENSE GOVERNING THE USE OF IBM PRODUCTS OR SOFTWARE. |
| © Copyright International Business Machines Corporation 2011. All rights reserved.                                                                                                    |
|                                                                                                    |
|                                                                                                    |
|                                                                                                    |
|                                                                                                    |
|                                                                                                    |
| 29 © 2011 IBM Corporation                                                                                                    |